### Dissertation Full Text Database Training

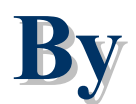

## **Jirawat Promporn**

### jirawat@book.co.th

# **Book Promotion & Service Co., Ltd.**

0-27321954-8

# System Overview

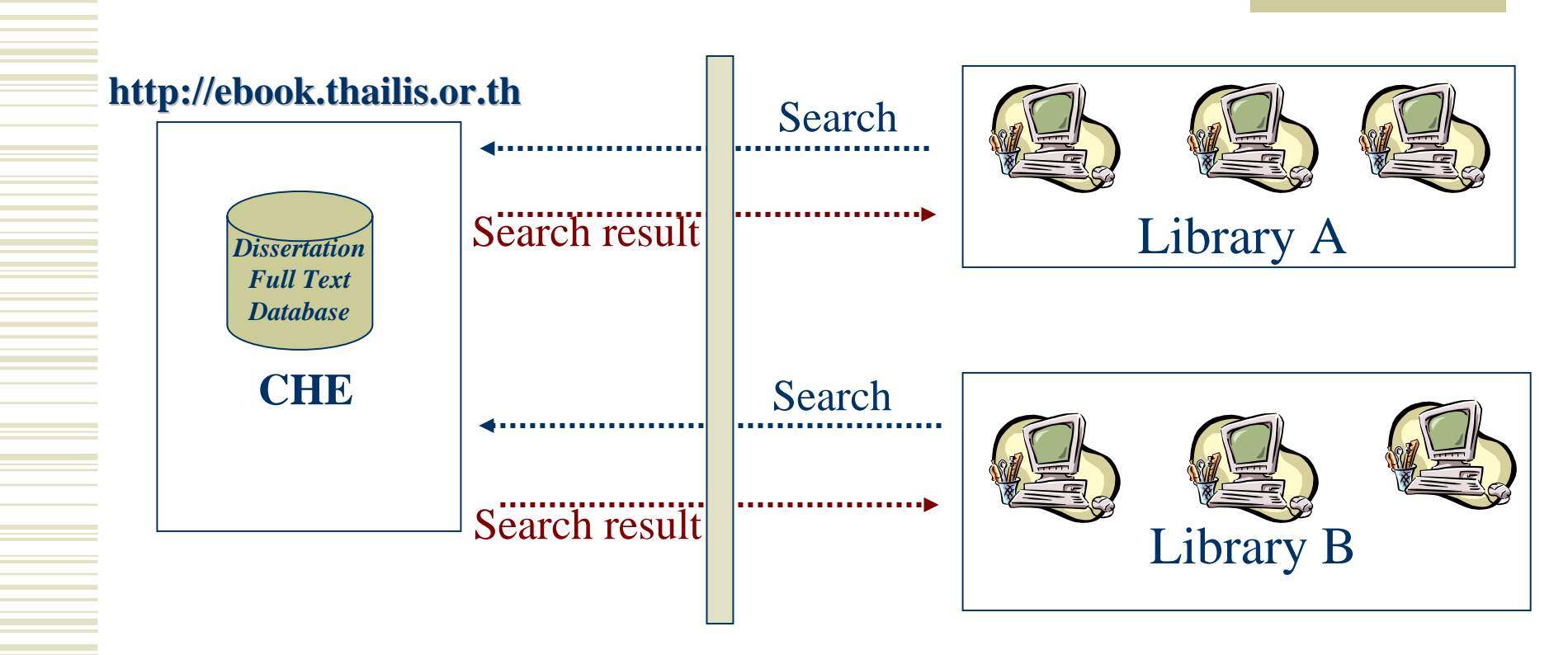

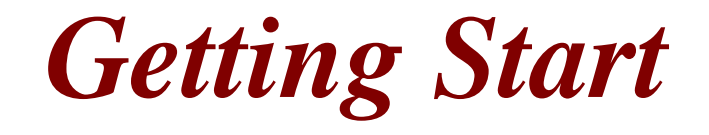

 Open browser e.g. Internet Explorer (Recommend version 6.0 up)

Entering URL <u>http://ebook.thailis.or.th</u>

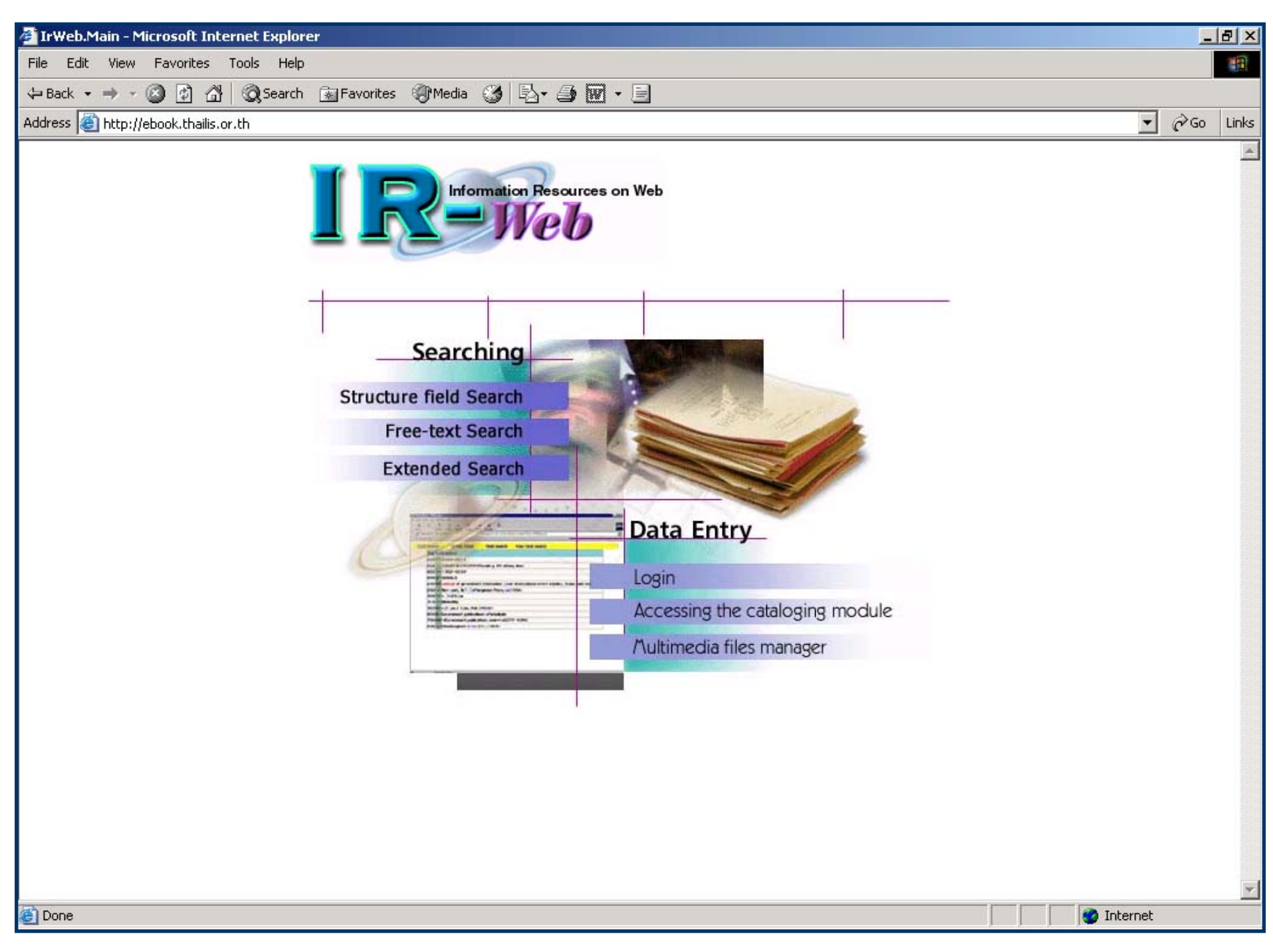

## Search Menu

- Field Search
- <u>Text Search</u>
- Extended Search
- <u>Help</u>
- <u>Bibliographic records</u>

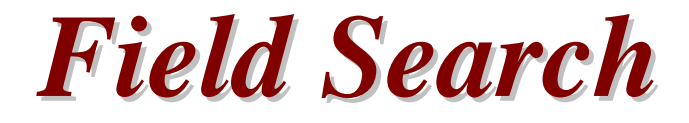

### Search for

 Entering the search term, start with Author name, Title name, Subject or Publication no.
 Example: e.g. Search from author field Adam, Mark Lee Aekplakorn, Wichai (Thai name)

# Field Search (2)

### • From

- Choose field which you desire to search from
  - Author
  - Title
  - Subject
  - Call number

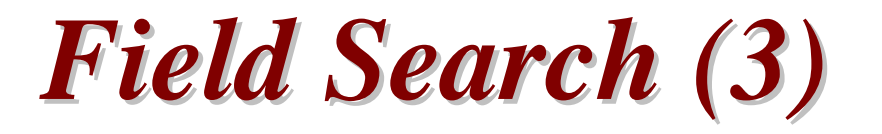

- Search mode
  - Browse
    - Search result will listed by alphabetical, start from symbol, numeric, a-z, ก-ฮ
  - Keyword
    - Search result will listed by Title name. Search term will highlight in red.

### Browse by author

| I Reveb                                    |                                                                                                    |                                |
|--------------------------------------------|----------------------------------------------------------------------------------------------------|--------------------------------|
| Current Database : irmain (Total 3850 Bib) |                                                                                                    | เปลี่ยนเป็นภาษา 🚟 <u>ไทย</u>   |
| Field Search Text Search Extend            | ed Search Help                                                                                                    |                                |
| Search<br>Search<br>Records pe             | rrch for: Aekplakorn, wichai<br>From: Author<br>Mode: • Browse<br>Prpage: 10<br>Search<br>Reset form<br>You are visitor number <b>950</b> since 2 | Aekplakorn, Wichai 7 July 2005 |
|                                            | Provided By: <u>Book Promotion and Se</u><br>Last updated: 29 July 200                                                                            | ervice Co.,Ltd.<br>J5          |

### Search Result: Browse by author

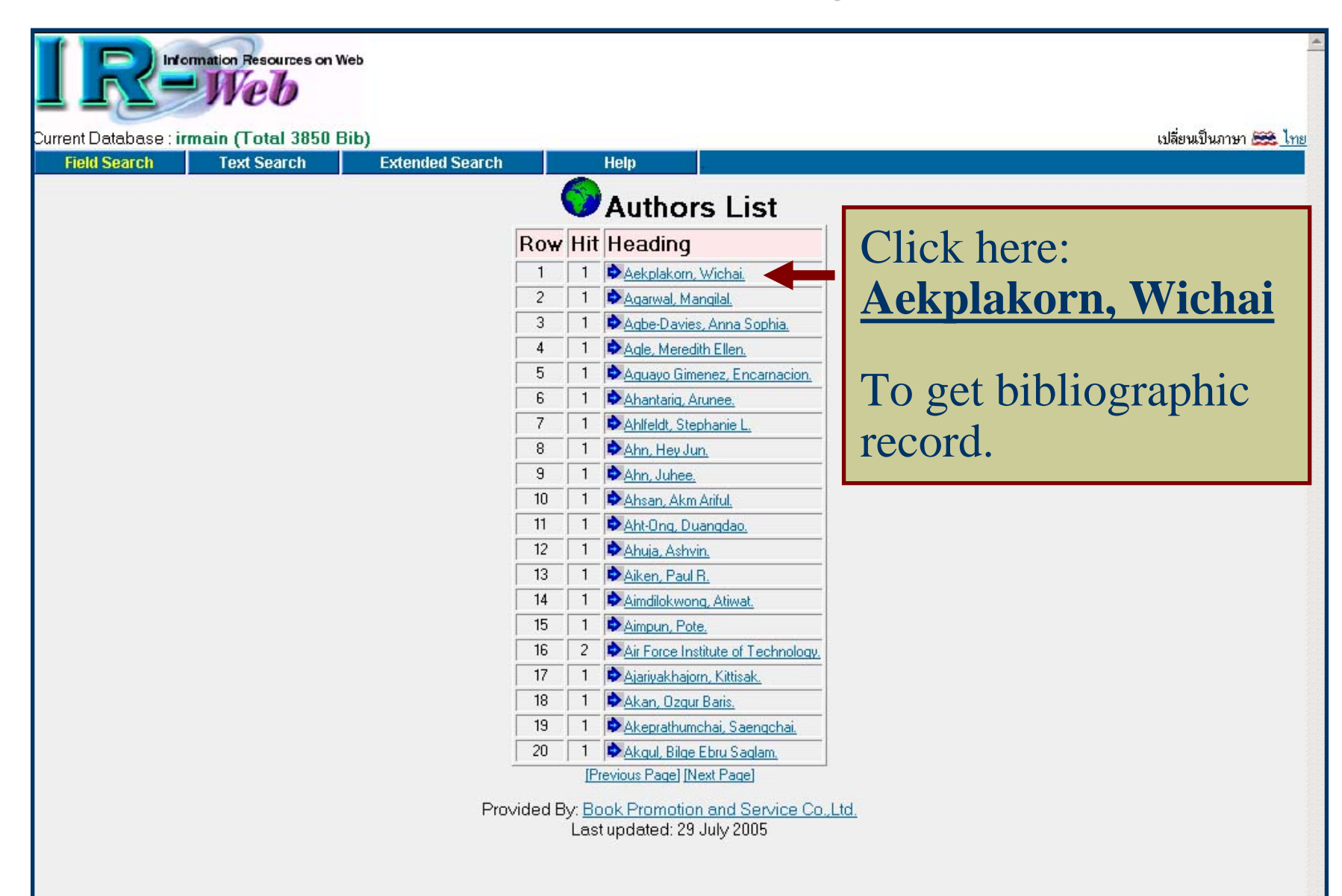

### Keyword search by title

| <b>IRHOTMHOTMHOTI.</b> Search : <i>marketing</i>                                                                                                    | *                     |
|----------------------------------------------------------------------------------------------------|-----------------------|
| Current Database : irmain (Total 3850 Bib)                                                                                                    | เปลี่ยนเป็นภาษา 🗮 ไทย |
| Field Search Text Search Extended Search Help                                                                                                    |                       |
| 2. Choose: Title<br>Search for: marketing<br>From: Title<br>Search Mode: Browse Keyword<br>Records per page: 10<br>Search Reset form<br>You are visitor number 1018 since 27 July 2005 |                       |
| Provided By: <u>Book Promotion and Service Co.,Ltd.</u><br>Last updated: 29 July 2005                                                                                                  |                       |
| 3. Search mode:                                                                                                    | Keyword               |
|                                                                                                    |                       |
|                                                                                                    | 📄 🔮 Internet          |

### Search result: Keyword search by title

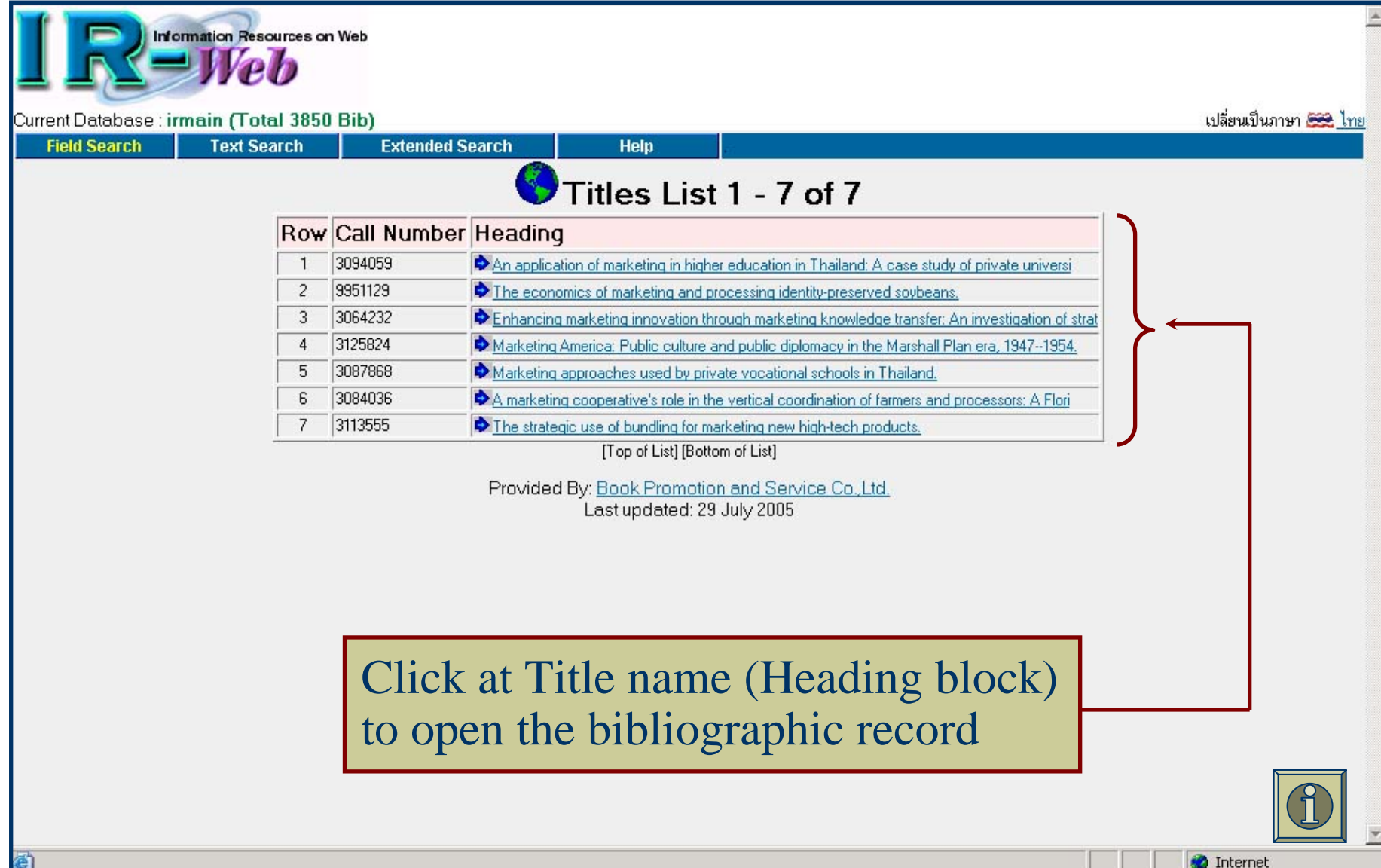

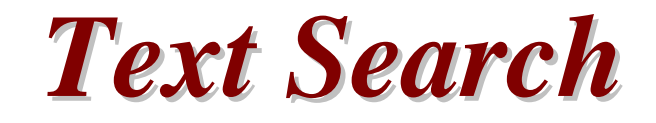

- Able to search any word from anywhere also search by:-
  - Author
  - Title
  - Subject
- Result will shown as occurrences list
- Search term will highlight in red

### **Text Search**

| IR                    | Web                  |                                |        |       |                                                  | -                     |
|-----------------------|----------------------|--------------------------------|--------|-------|--------------------------------------------------|-----------------------|
| Current Database : ir | main (Total 3850 Bib |                                |        |       |                                                  | เปลี่ยนเป็นภาษา 🚟 ไทย |
| Field Search          | Text Search          | Extended Search                | Help . |       |                                                  |                       |
|                       | Word / Phrase        | marketing<br>Search Reset form |        | From: | Anywhere  Anywhere Anywhere Author Title Subject |                       |
|                       |                      |                                |        |       |                                                  |                       |
|                       |                      |                                |        |       |                                                  |                       |
|                       |                      |                                |        |       |                                                  |                       |
|                       |                      |                                |        |       |                                                  |                       |
|                       |                      |                                |        |       |                                                  |                       |
| ど Done                |                      |                                |        |       |                                                  | 🖉 Internet            |

### Search result by Text Search

|                                                                                                    | mation Resources                                                                                                    | on Web          |            |       | Total reco      | rds |
|----------------------------------------------------------------------------------------------------|----------------------------------------------------------------------------------------------------|-----------------|------------|-------|-----------------|-----|
| Field Search                                                                                                    | Text Search                                                                                                    | Extended Search | Help       |       |                 |     |
|                                                                                                    |                                                                                                    |                 | Occurences | list  |                 |     |
|                                                                                                    | Daw                                                                                                    | Kaunard         |            | Occu  |                 |     |
|                                                                                                    | ROW                                                                                                    | Keyword         | Author     | Title | Subject General |     |
|                                                                                                    | 1                                                                                                    | marketing       | 0          | 8     | 53 156 72       |     |
| Word/Phrase:<br>Initiate Search:<br>Provided By: <u>Book Promotion and Service Co.,Ltd.</u><br>Last updated: 29 July 2005 |                                                                                                    |                 |            |       |                 |     |
|                                                                                                    | The word <u>marketing</u> appears in Title field 8 times,<br>Subject 53 times and General field 156 times. But total<br>records about marketing are 72 records. Click at the<br>word <u>marketing</u> to list all records. |                 |            |       | total<br>e      |     |

🥑 Internet

#### Titles list by clicking at text search result

| I References                         | on Web    |                                                                                                    | <u> </u>              |
|--------------------------------------|-----------|----------------------------------------------------------------------------------------------------|-----------------------|
| Current Database : irmain (Total 385 | 0 Bib)    |                                                                                                    | เปลี่ยนเป็นภาษา 🚟 ไทย |
| Field Search Text Search             | Extend    | led Search Help                                                                                                    |                       |
|                                      |           | Titles List 1 - 20 of 72                                                                                           |                       |
| Row                                  | Call Numb | per Heading                                                                                                    |                       |
| 1                                    | 3094059   | An application of marketing in higher education in Thailand; A case study of private universi                      |                       |
| 2                                    | 3122989   | Applying cultural dimensions to website design: A case study from Malaysia and the United Sta                      |                       |
| 3                                    | 3025478   | Attribution processes, expectancy theory and salesperson performance.                                              |                       |
| 4                                    | 3054135   | Behind the smile: Reading cultural values in Thai advertising.                                                     |                       |
| 5                                    | 9909243   | A comparative study of service quality in the fast food industry. United States of America vs                      | Click                 |
| 6                                    | 9938751   | A comparison of protection motivation theory and the elaboration likelihood model as explanati                     | -4                    |
| 7                                    | 9997772   | Consequence of brand extension in over-the-counter medications.                                                    | at                    |
| 8                                    | 3011625   | Consumer evaluation of MBA program quality: A pre- and post-program experience comparison bet                      | anv                   |
| 9                                    | 9819844   | Consumer perceived risk in gray market: A cross-cultural study between Thai and Mexican consum                     | any                   |
| 10                                   | 3122012   | Consumer-to-consumer interactions in a networked society: Word-of-mouth theory, consumer experience                | • Title               |
| 11                                   | 9971373   | Consumers' perception of warranties as signals of product quality. An examination of personal                      | 4                     |
| 12                                   | 3101428   | Consumers' risk perceptions of over-the-counter drug products: Concept and measure using quan                      | to get                |
| 13                                   | 3126682   | A content analysis of daily newspaper advertisements in Thailand before and after the 1997 eco                     | more                  |
| 14                                   | 3076337   | Coordination of inventory decisions in two-stage capacitated supply chains with lead-time sens                     |                       |
| 15                                   | 9974841   | Corporate diversification and the effects of firm characteristics on diversification modes: U                      | detail                |
| 16                                   | 3035686   | Data mining through neuro-fuzzy-genetic architecture.                                                              |                       |
| 17                                   | 9951129   | The economics of marketing and processing identity-preserved soybeans.                                             |                       |
| 18                                   | 9820062   | The effects of on- and off-line store environments on purchase intentions for computer product                     |                       |
| 19                                   | 9933454   | The effects of security analysts on trading volume, return volatility, cross-autocorrelations                      |                       |
| 20                                   | 9962665   | An empirical investigation of service quality indicators of foreign versus Thai bank customers                     |                       |
|                                      |           | [Top of list] [Next Page]<br>Provided By: <u>Book Promotion and Service Co.,Ltd.</u><br>Last updated: 29 July 2005 |                       |

Click <u>Next Page</u> to list next 20 records

### **Result by clicking at Next Page**

| Text Search | Extended S  | Search Help                                                                                    | 6 DelD Kei |
|-------------|-------------|------------------------------------------------------------------------------------------------|------------|
|             |             | Titles List 21 - 40 of 72                                                                      |            |
| Row         | Call Number | Heading                                                                                        |            |
| 21          | 3064232     | Enhancing marketing innovation through marketing knowledge transfer: An investigation of strat |            |
| 22          | 3127915     | Essays in the economics of obesity.                                                            |            |
| 23          | 3021274     | Essays on hierarchical buying structure.                                                       |            |
| 24          | 3042538     | Evolutionary acceptance stages of Internet adopters: A decision-making approach (the case on   |            |
| 25          | 9995950     | An examination of the willingness to engage in an online purchase: The impact of an individua  |            |
| 26          | 9964966     | Factors affecting market orientation in high-technology firms in Asia Pacific (Thailand, Malay |            |
| 27          | 3012314     | Factors affecting retention of customers who are users of computerized applications on the Int |            |
| 28          | 3064543     | Factors influencing college choice by students at newly opened private colleges in Thailand.   |            |
| 29          | 9841598     | Global advertising practices: A comparative study.                                             |            |
| 30          | 3100444     | The impact and implications of information technology for supply chain management systems on c |            |
| 31          | 3098081     | Impact of corporate orientation on information technology adoption in the United States forest |            |
| 32          | 3116037     | The impact of logistics strategy and logistics information technology processes on service per |            |
| 33          | 3113616     | The impact of overlapping product features on a multibrand manufacturer's portfolio profit.    |            |
| 34          | 3123912     | The impact of perceived interactivity and vividness of video games on customer buying behavior |            |
| 35          | 3123911     | The impact of Web site design on consumer loyalty in business-to-consumer (B2C) Internet comme |            |
| 36          | 3021638     | The impacts of a bundle of travel determinants on repeat visitation: An exploratory study of t |            |
| 37          | 3110851     | The influence of the Internet on channel directness of export SMEs.                            |            |
| 38          | 3083926     | The internationalization stages of the firms: Export activities for Thai manufacturing firms.  |            |
| 39          | 3121846     | A life of the dead: Privacy, data subjects and labor.                                          |            |
| 40          | 3126461     | A logic for entrepreneurial discovery.                                                         |            |
|             |             | [Previous Page]                                                                                |            |

### Search result from Text Search

|                      | ation Resources on Web                                                                                                    |  |  |
|----------------------|----------------------------------------------------------------------------------------------------|--|--|
|                      |                                                                                                    |  |  |
| Eield Search         | ain (Total 3850 Bib) Isterned Search View MORC Holm                                                                                                    |  |  |
| Heid Sedi en         |                                                                                                    |  |  |
| ISBN                 | 049645694×                                                                                                    |  |  |
| Pub. No.             | 3098081                                                                                                    |  |  |
| Author               | Poku, Kofi. Search terms are                                                                                                    |  |  |
| Title                | Impact of corporate orientation on information technology adoption in the United States forest products indust                                                                                                    |  |  |
| Physical             | <sup>124 p.</sup> highlighted in red                                                                                                    |  |  |
| Note                 | Source: Dissertation Abstracts International, Volume: 64-07, Section: B, page: 3015.                                                                                                    |  |  |
|                      | Director: Richard P. Vlosky.                                                                                                    |  |  |
| Dissertation<br>Note | Thesis (Ph.D.)Louisiana State University and Agricultural & Mechanical College, 2003.                                                                                                    |  |  |
| Summary              | This study aims to contribute to addressing the gap that exists in determining the role an organization's internal operations play in information technology (IT) adoption in organizations. In particular, this research stems from investigating the relationship between company success at adopting information technology systems (the Internet) in the United States forest products industry (specifically, the lumber sector) and the extent to which organizational orientation within the industry supports the development.                                                                                                    |  |  |
|                      | Following an extensive literature review, a conceptual model that represents the synthesis of information technology adoption-marketing opentation influences is developed. (This study does not infer that a company can acquire only one orientation at any one time). The United States forest products industry has traditionally been perceived as being production-oriented by many researchers. Marketing orientation, however, is a relatively new phenomenon that is gradually seeping into the way the industry does business as a result of competition, technology advancement, and the changing needs of consumers.                                                                        |  |  |
|                      | Consequently, a number of propositions are tested and managerial and research recommendations are put forward. Overall, this research finds that email and the World Wide Web are the two most popular internet-based applications used by companies in the lumber industry. A positive relationship exists between factors of Internet adoption (extent of Internet application, user participation, perceived ease of use by user, perceived usefulness by user, and adoption diffusion by company) and "perceived company effectiveness of Internet adoption" under high and low marketing orientation, with a higher rate of increase in high marketing orientation than low marketing orientation. |  |  |
| Subject              | Agriculture, Forestry and Wildlife. Same Subject 2 [14]                                                                                                    |  |  |
|                      | Information Science, Same Subject 2 172                                                                                                    |  |  |
|                      | Business Administration, Marketing, Same Subject 5 [53]                                                                                                    |  |  |
| Added Entry          | Louisiana State University and Agricultural & Mechanical College, Same Author 🐨 👔                                                                                                    |  |  |
| Host Item Entry      | Dissertation Abstracts International 64-07B.                                                                                                    |  |  |
| Degree               | Ph.D.                                                                                                    |  |  |
| Year                 | 2003                                                                                                    |  |  |
| URL Object           | Pdf File                                                                                                    |  |  |
|                      | Provided By: <u>Book Promotion and Service Co., Ltd.</u><br>Last updated: 29 July 2005                                                                                                    |  |  |

# **Extended Search**

• Use Boolean operator to combine search terms.

- And
- Or
- Not
- Adjacent
- With

#### **Extended Search**

| Current Database : irmain (Total 3850 Bib)                                                                                                    |                                                          | เปลี่ยนเป็นภาษา 😂 ไทย                                        |
|----------------------------------------------------------------------------------------------------|----------------------------------------------------------|--------------------------------------------------------------|
| Field Search     Text Search     Extended Search     Help       Word / Phrase:     marketing       • And C Or C Not C Adjacent C With       • Word / Phrase:     technology       Search     Reset form | From: Anywhere<br>Anywhere<br>Author<br>Title<br>Subject | Choose the<br>categories which<br>you want to<br>search from |
| Enter the search<br>terms into search<br>boxes                                                                                                    |                                                          |                                                              |
|                                                                                                    |                                                          |                                                              |

### **Extended Search: Search result**

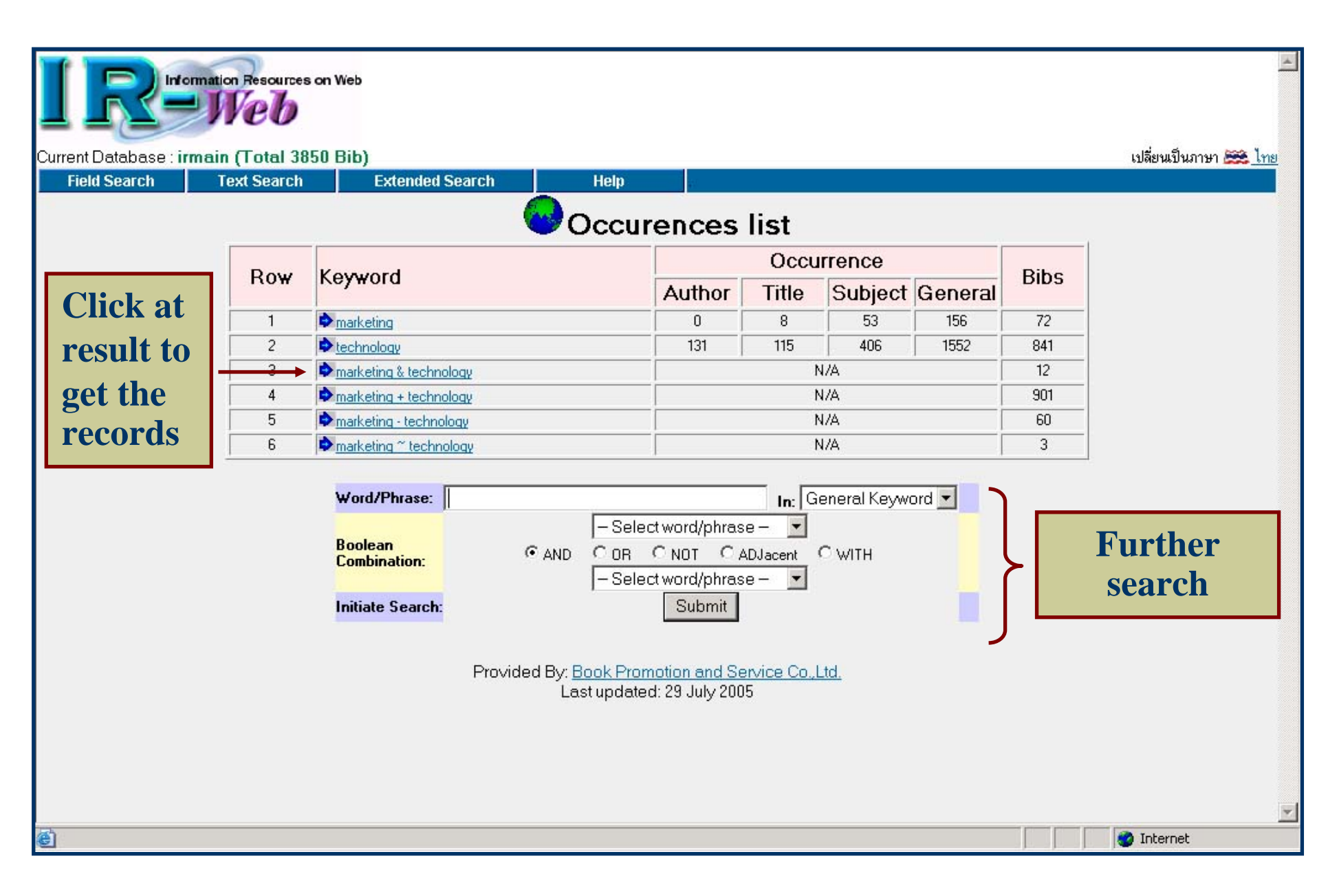

### Search result by using "and"

| ISBN                 | 0496634735                                                                                                    |  |  |  |  |
|----------------------|----------------------------------------------------------------------------------------------------|--|--|--|--|
| Pub. No.             | 3116037 technology                                                                                                    |  |  |  |  |
| Author               | Savitskie, Katrina P.                                                                                                    |  |  |  |  |
| Title                | The impact of logistics strategy and logistics information technology processes on service performance.                                                                                                    |  |  |  |  |
| Physical             | 143 р.                                                                                                    |  |  |  |  |
| Note                 | Source: Dissertation Abstracts International, Volume: 64-12, Section: A, page: 4548.                                                                                                    |  |  |  |  |
|                      | Adviser: Theodore P. Stank.                                                                                                    |  |  |  |  |
| Dissertation<br>Note | Thesis (Ph.D.)Michigan State University, 2003.                                                                                                    |  |  |  |  |
| Summary              | In the 21st Century, using information technology more efficiently in connection with firm strategies is one way to achieve the objectives of cost containment and improved service. In addition to information technology and firm strategy, managers need to assess the impact of firm structure and processes on effectively achieving desired performance outcomes. Research is needed to determine how strategy, structure, and information technology-related processes interact, along with their impact on performance. Management literature has established the strategy-structure-process-performance (SSPP) paradigm as a means to assess direction of the relationships and their interactions. The objective of this research is to expand on the established paradigm by testing the relationships within the context of logistics strategy and logistics information technology processes. |  |  |  |  |
|                      | Logistics is becoming increasingly important to firms around the globe. In the past, the logistics function was often viewed as a cost center, i.e., a function that had to be done to carry out business. Today, managers are elevating logistics to a strategic role in the company. In this context, logistics information technology processes are those processes using information technology to solve logistics related problems. As logistics becomes increasingly important to the firm's performance, more research is needed to understand the impact of logistics on management concepts. The dissertation research will evaluate the generalizability of the SSPP framework and improve understanding of information technology's role in logistics.                                                                                                    |  |  |  |  |
|                      | The research is designed to answer the following question: (1) What is the affect of strategy, structure, and logistics information technology processes on performance? (2) What are relevant considerations for the logistics information technology processes conceptualization? (3) How robust is the strategy-structure-process-performance framework in a logistics setting?                                                                                                    |  |  |  |  |
|                      | Data were collected from senior level managers selected from the Council of Logistics Management membership roster. A total of 137 responses were available for analysis using structural equation modeling (SEM). The analysis of the data should generate answers to the above questions, which will facilitate the development of guidelines for managers regarding selection and indemnetation of information technology "solution"                                                                                                    |  |  |  |  |
| Subject              | Business Administration, Marketing, Janke Subject 2 153 Narketing                                                                                                    |  |  |  |  |
| Added Entry          | Michigan State University. Same Author 🐨 143                                                                                                    |  |  |  |  |
| Host Item Entry      | Dissertation Abstracts International 64-12A.                                                                                                    |  |  |  |  |
| Degree               | Ph.D.                                                                                                    |  |  |  |  |
| Year                 | 2003                                                                                                    |  |  |  |  |
| URL Object           | Pdf File                                                                                                    |  |  |  |  |
|                      | Provided By: <u>Book Promotion and Service Co.,Ltd.</u><br>Last updated: 29 July 2005                                                                                                    |  |  |  |  |
| 🛃 Done               | 🔮 Internet                                                                                                    |  |  |  |  |

### Search result by using "or"

| ISBN                 | 0496629580                                                                                                    |
|----------------------|----------------------------------------------------------------------------------------------------|
| Pub. No.             | 3115471                                                                                                    |
| Author               | Li, Jipeng.                                                                                                    |
| Title                | Accuracy enhancement techniques in low-voltage high-speed pipelined ADC design.                                                                                                    |
| Physical             | 120 p.                                                                                                    |
| Note                 | Source: Dissertation Abstracts International, Volume: 64-12, Section: B, page: 6244.                                                                                                    |
|                      | Adviser: Un-Ku Moon.                                                                                                    |
| Dissertation<br>Note | Thesis (Ph.D.)Oregon State University, 2004.                                                                                                    |
| Summary              | Pipelined analog to digital converters (ADCs) are very important building blocks in many electronic systems such as high quality video systems, high performance digital communication systems and high speed data acquisition systems. The rapid development of these applications is driving the design of pipeline ADCs towards higher speed, higher dynamic range, lower power consumption and lower power supply voltage with the CMO technology scaling. This trend pose high results of the design of pipeline applications and lower power supply voltage with the CMO technology scaling. This trend pose high results of the design of pipeline applications is driving the design of pipeline ADCs towards higher speed, higher dynamic range, lower power consumption and lower power supply voltage with the CMO technology scaling. This trend pose high accuracy. |
|                      | In this thesis, two novel accuracy improvement techniques to overcome the accuracy limit set by analygibuild high-speed pipelined ADC design are presented. One is the time-shifted correlated double sampling (CD) tech radix-based background digital calibration technique which can take care of both finite opamp gain and capa efficient. The effectiveness of the proposed techniques is demonstrated in immutation as well as in experiment. The effectiveness of the proposed techniques is demonstrated in immutation as well as in experiment.                                                                                                    |
|                      | I we prototype ADLs have been designed and fabricated in 0.18mum UNUS technology as the experimental                                                                                                    |
| Subject              | Engineering, Electronics and Electrical. Same Subject 🐨 1634                                                                                                    |
| Added Entry          | Dregon State University. Same Author 🐨 [71]                                                                                                    |
| Host Item Entry      | Dissertation Abstracts International 64-12B.                                                                                                    |
| Degree               | Ph.D.                                                                                                    |
| Year                 | 2004                                                                                                    |
| URL Object           | <u>Pdf File</u>                                                                                                    |
|                      | Provided By: <u>Book Promotion and Service Co.,Ltd.</u>                                                                                                    |
| Done                 |                                                                                                    |
|                      |                                                                                                    |

### Search result by using "not"

| ISBN                 | 0493692665                                                                                                    |                                                 |  |  |
|----------------------|----------------------------------------------------------------------------------------------------|-------------------------------------------------|--|--|
| Pub. No.             | 3054135                                                                                                    | Search pattern marketing not                    |  |  |
| Author               | Punyapiroje, Chompunuch.                                                                                                    |                                                 |  |  |
| Title                | Behind the smile: Reading cultural values in Thai advertising.                                                                                                    | <b>technology.</b> Result display only          |  |  |
| Physical             | 259 р.                                                                                                    |                                                 |  |  |
| Note                 | Source: Dissertation Abstracts International, Volume: 63-05, Section: A, p.                                                                                                    | the record which have the                       |  |  |
|                      | Major Professor: Margaret Morrison.                                                                                                    | word markating                                  |  |  |
| Dissertation<br>Note | Thesis (Ph.D.)The University of Tennessee, 2002.                                                                                                    | woru markenig                                   |  |  |
| Summary              | The purpose of this dissertation was to investigate how Thai national cultural values are expressed in advertising messages and contexts. Three research questions guided the study:<br>Are the Komin's nine value clusters expressed in the main message strategies and contexts of Thai commercials?; if they are expressed, how are these values presented in Thai<br>commercials?; and, what relationship, if any, exists between message strategies and product categories? Thai commercials are selected to be the sample for the current study. This<br>study used document analysis utilizing an interpretive approach in order to gain better insight into another level of the documents<br>were selected from six main commercial broadcast channels that were taped from 7:00 p.m. to 10:00 p.m. on six different weekdays in November 2000. The results of this study<br>indicated that Komin's values of ego, fun and pleasure, achievement and smooth interpersonal relationships were the dominant cultural values used in Thai commercials. Each value<br>used in Thai commercials' message strategies and contextual elements reflects both individualistic and collectivistic sides. Additionally, two other values, taking care of family and<br>saving money, which did not appear in Komin's value list were also very present in Thai advertising. In terms of the relationships of product categories to Komin's values, the findings<br>revealed that the ego value was most often used for beauty and personal care while fun and pleasure value was most often used for food and beverage products. Results of this study<br>suggested that applying Komin's value list alone, without concerning other factors such as western values, economic situations, pr social phenomenon influencing the Thai accerting,<br>might not be enough to measure all values that could exist in Thai advertising. |                                                 |  |  |
| Subject              | Mass Communications. Same Subject 🐨 [81]                                                                                                    |                                                 |  |  |
|                      | Journalism. Same Subject 🐨 [11]                                                                                                    |                                                 |  |  |
|                      | Business Administration, Marketing, James Subject 2 [33]                                                                                                    |                                                 |  |  |
| Added Entry          | The University of Tennessee, same Author 🔞 [14]                                                                                                    |                                                 |  |  |
| Host Item Entry      | Dissertation Abstracts International 63-05A.                                                                                                    |                                                 |  |  |
| Degree               | Ph.D.                                                                                                    |                                                 |  |  |
| Year                 | r 2002                                                                                                    |                                                 |  |  |
| URL Object           | Pdf File                                                                                                    |                                                 |  |  |
|                      | Provided By: <u>Book Pro</u><br>Last updati                                                                                                    | motion and Service Co.,Ltd.<br>ed: 29 July 2005 |  |  |
| 🕘 Done               |                                                                                                    | 🔮 Internet                                      |  |  |

### Search result by using "adjacent"

| ISBN                 | 0496703030                                                                                                    |                                                                                                    |  |  |
|----------------------|----------------------------------------------------------------------------------------------------|----------------------------------------------------------------------------------------------------|--|--|
| Pub. No.             | 3122989                                                                                                    | If you requires the words appear payt                                                                                                    |  |  |
| Author               | Gould, Emilie W.                                                                                                    | If you requires the words appear next                                                                                                    |  |  |
| Title                | Applying cultural dimensions to website design: A case study from Mala                                                                                                    | to each other, use adjacent operator                                                                                                    |  |  |
| Physical             | 163 p.                                                                                                    | to combine the search terms                                                                                                    |  |  |
| Note                 | Source: Dissertation Abstracts International, Volume: 65-02, Section: A,                                                                                                    | to comonic the scaren terms.                                                                                                    |  |  |
|                      | Adviser: Robert Krull.                                                                                                    |                                                                                                    |  |  |
| Dissertation<br>Note | Thesis (Ph.D.)Rensselaer Polytechnic Institute, 2004.                                                                                                    |                                                                                                    |  |  |
| Summary              | A guideline developed in a year 2000 study of Malaysian and United Sta<br>relationships between attitude to site and cultural values (power distance<br>hypotheses were barely significant. However, they pointed out larger issu                                                                                                    | tes websites was tested with evaluators from Malaysia and the United States. The test looked for significant<br>and independent and interdependent self construals), national origin, and language. Results for the design<br>es of trust and credibility development related to e-commerce experience. |  |  |
|                      | Malaysian students attending university in the United States participated in a series of focus groups that identified barriers to e-commerce in Malaysia. These barriers included widespread fear of fraud, concerns about the insubstantiality of the web, lack of credit cards, lack of access to computers, and slow networks. The three infrastructure issues are currently being addressed by Malaysian government initiatives. However, lack of trust remains.                                                                                                    |                                                                                                    |  |  |
|                      | However, such problems are not insurmountable. After arriving in the United States, the Malaysian students became interested in e-commerce. They described a process of credibility development that follows B. J. Fogg's (2003) typology of web credibility. Students saw everyone using the Internet which raised its presumed credibility; resident Malaysian students assured them of its trustworthiness which added reputed credibility; they began to inspect sites for themselves in an effort to ascertain surface credibility; and they made strategic purchases that increased earned credibility. One of the largest determinants of trust was "fame." |                                                                                                    |  |  |
|                      | Attitude to the Internet turned out to be a precursor to attitude to sites. This suggests that attitude to the medium needs to be included in audience analyses. In addition, marketing and promotion strategies must also be recognized as supporting (or constraining) cross-cultural human factors.                                                                                                    |                                                                                                    |  |  |
| Subject              | Language, Rhetoric and Composition. Same Subject 😥 [12]                                                                                                    |                                                                                                    |  |  |
|                      | Mass Communications. Same Subject 🔞 [81]                                                                                                    |                                                                                                    |  |  |
| Added Entry          | Rensselaer Polytechnic Institute. Same Author 💿 [23]                                                                                                    |                                                                                                    |  |  |
| Host Item Entry      | Dissertation Abstracts International 65-02A.                                                                                                    |                                                                                                    |  |  |
| Degree               | Ph.D.                                                                                                    |                                                                                                    |  |  |
| Year                 | 2004                                                                                                    |                                                                                                    |  |  |
| URL Object           | Pdf File                                                                                                    |                                                                                                    |  |  |
|                      | Provided By: <u>Book Prr</u><br>Last upda                                                                                                    | ed: 29 July 2005                                                                                                    |  |  |
| e                    |                                                                                                    | 🥑 Internet                                                                                                    |  |  |

### Search result by using "with"

| ISBN                 | 049645694×                                                                                                    |                                                        |  |  |  |  |
|----------------------|----------------------------------------------------------------------------------------------------|--------------------------------------------------------|--|--|--|--|
| Pub. No.             | 3098081                                                                                                    |                                                        |  |  |  |  |
| Author               | Poku, Kofi.                                                                                                    |                                                        |  |  |  |  |
| Title                | Impact of corporate orientation on information technology adoption in the United States forest products industry.                                                                                                    |                                                        |  |  |  |  |
| Physical             | 124 p.                                                                                                    |                                                        |  |  |  |  |
| Note                 | Source: Dissertation Abstracts International, Volume: 64-07, Section: B, page: 3015.                                                                                                    |                                                        |  |  |  |  |
|                      | Director: Richard P. Vlosky.                                                                                                    |                                                        |  |  |  |  |
| Dissertation<br>Note | Thesis (Ph.D.)Louisiana State University and Agricultural & Mechanical College, 2003.                                                                                                    |                                                        |  |  |  |  |
| Summary              | This study aims to contribute to addressing the gap that exists in determining the role an organization's internal operations play in information technology (IT) adoption in organizations.<br>In particular, this research stems from investigating the relationship between company success at adopting information technology systems (the Internet) in the United States forest<br>products industry (specifically, the lumber sector) and the extent to which organizational orientation within the industry supports the development.                                                                                                    |                                                        |  |  |  |  |
|                      | Following an extensive literature review, a conceptual model that represents the synthesis of information technology adoption-marketing orientation influences is developed. (This study does not infer that a company can acquire only one orientation at any one time). The United States forest products industry has traditionally been perceived as being production-<br>oriented by many researchers. Marketing orientation, however, is a relatively new phenomenon that is gradually seeping into the way the industry does business as a result of<br>competition, technology advancement, and the changing needs of consumers.                                            |                                                        |  |  |  |  |
|                      | Consequently, a number of propositions are tested and managerial and research recommendations are put forward. Overall, this research finds that email and the World Wide Web are the two most popular internet-based applications used by companies in the lumber industry. A positive relationship exists between factors of Internet adoption (extent of Internet application, perceived ease of use by user, perceived usefulness by user, and adoption diffusion by company) and "perceived company effectiveness of Internet adoption" under high and low marketing orientation, with a higher rate of increase in high marketing orientation than low loaketing orientation. |                                                        |  |  |  |  |
| Subject              | Agriculture, Forestry and Wildlife. Same Subject 🐨 14                                                                                                    |                                                        |  |  |  |  |
|                      | Information Science. Same Subject 2 [72]                                                                                                    |                                                        |  |  |  |  |
|                      | Business Administration, Marketing. Same Subject 💿 [53]                                                                                                    | markating appear in the same                           |  |  |  |  |
| Added Entry          | Louisiana State University and Agricultural & Mechanical College. <sup>S</sup>                                                                                                    | marketing appear in the same                           |  |  |  |  |
| Host Item Entry      | Dissertation Abstracts International 64-07B.                                                                                                    | field. e.g. in <i>Summary</i> field.                   |  |  |  |  |
| Degree               | Ph.D.                                                                                                    |                                                        |  |  |  |  |
| Year                 | 2003                                                                                                    |                                                        |  |  |  |  |
| URL Object           | JRL Object Pdf File                                                                                                    |                                                        |  |  |  |  |
|                      | Provided By: <u>Book</u><br>Last up                                                                                                    | Promotion and Service Co.,Ltd.<br>odated: 29 July 2005 |  |  |  |  |
| ē)                   | 🖹                                                                                                    |                                                        |  |  |  |  |

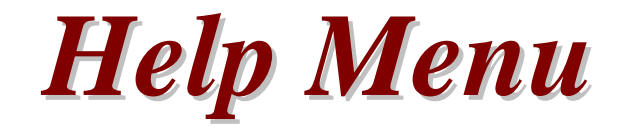

- Explain how to use the search type
- Thai and English language
- Content lists

### Help for English language screen

| Current Database : irmain (Total 38 | on Web<br>0 Bib)                                                                                                |                                                                   | เปลี่ยนเป็นภาษา 🗮 <u>ไทย</u> |
|-------------------------------------|----------------------------------------------------------------------------------------------------|-------------------------------------------------------------------|------------------------------|
| Field Search Text Search            | Extended Search Help                                                                                            |                                                                   | 1                            |
|                                     | Field Search<br>Content<br>Field Search allows the user to search IR<br>Title, Author, Subject and Call Number. | -Web from a number of fields such as                              |                              |
|                                     | Records per page : This allows you to sel     each page. You can select 4 - 256 records to b                    | lect the number of records to display in<br>e displayed per page. |                              |

### Help for Thai language screen

| โห้-Web HELP - Microsoft Internet Explorer                                                                                                    | กันโดยระบุ<br>เขตข้อมูล | ด้นาากกำลำกัญ         | ก้นแบบบูลีน                                                                       | ห่วยเหลือ                                                                      |                                 |  |
|----------------------------------------------------------------------------------------------------|-------------------------|-----------------------|-----------------------------------------------------------------------------------|--------------------------------------------------------------------------------|---------------------------------|--|
| มีใช้สามารถตับมาข้อมูลโดยเลือกจาก ชื่อเรื่อง, ผู้แต่ง, ทัวเรื่อง และเลขเรียกเอกสาร          มีเข้ามารถตับมาข้อมูลที่ดีงงการกับทาลงในช่องนี้         รากา : เลือกเขตข้อมูลที่ต้องการ         25ธีการทีน : ผู้ใช้สามารถเลือกริธการกับได้ 2 แบบ คือ เรียงแบบพจนานุกรม และ กำสำคัญ         • รักมาข้อมูลต่อหากี : ผู้ใช้สามารถเลือกริธการกับการสมีตารสมีตราสีขตบองผลการสืบที่มีหน่อง 1 หน้าลงได้                                                                                                    |                         | 🚰 iR-Web<br>การสืบค้น | ) HELP - Microsoft Internel<br>โคยระบุเขคข้อมูล                                   | t Explorer                                                                     | 1 100                           |  |
| ผู้ใช้สามารถพ้นหาข้อมูลโดยเลือกจาก ชื่อเรื่อง, ผู้แห่ง, หัวเรื่อง และเลขเรียกเอกสาร<br>เมื่อเรื่อง และเลขเรียกเอกสาร<br>เมื่อเรื่อง และเลขเรียกเอกสาร<br>เป็นสามารถทั้นหาข้อมูลที่ข้องการค้นหาลงในช่องนี้<br>จำนวนชื่อผูลที่ข้องการค้นหาลงในช่องนี้<br>จำนวนชื่อมูลที่ต้องการค้นหาลงในช่องนี้<br>จำนวนชื่อมูลที่ต้องการค้นหาลงในช่องนี้<br>จำนวนชื่อมูลที่ต้องการค้นหาลงในช่องนี้<br>จำนวนชื่อมูลที่ต้องการค้นได้ 2 แบบ คือ เรียงแบบพจนานุกรม และ คำสำคัญ<br>จำนวนชื่อมูลที่ต้องการค้นได้ 2 แบบ คือ เรียงแบบพจนานุกรม และ คำสำคัญ<br>จำนวนชื่อมูลที่ต้องการค้นได้ 2 แบบ คือ เรียงแบบพจนานุกรม และ คำสำคัญ                                                                                                    |                         | Content               |                                                                                   |                                                                                |                                 |  |
| เกิดอายาสังกับ เพิ่มและการสับการมและ กำลำคัญ                                                                                                    |                         |                       | ผู้ใช้สามารถค้นหาข้อมูลโดย                                                        | เลือกจาก ชื่อเรื่อง, ผู้แท่ง, หัวเรื่อง และเลขเ                                | รัยกเอกสาร                      |  |
| เป็นการในปรีการที่น : พิมพ์ข้อมูลที่ท้องการที่นหาลงในช่องนี้ วิธีการที่น : ผู้ใช้สามารถเลือกริธีการทั่นได้ 2 แบบ คือ เรียงแบบพจนานุกรม และ กำลำคัญ วิธีการที่น : ผู้ใช้สามารถเลือกริธีการทั่นได้ 2 แบบ คือ เรียงแบบพจนานุกรม และ กำลำคัญ                                                                                                    |                         |                       | Information Resources on W                                                        | es                                                                             | 1                               |  |
| รังสูงอิงหัน่างเหตุการกัน : พิมพ์ข้อมูลที่ต้องการกันหาลงในช่องนี้          พิมพ์ที่าทัน : พิมพ์ข้อมูลที่ต้องการกันหาลงในช่องนี้         จาก : เลือกเขตข้อมูลที่ต้องการกันหาลงในช่องนี้         จาก : เลือกเขตข้อมูลที่ต้องการกันหาลงในช่องนี้         จาก : เลือกเขตข้อมูลที่ต้องการกันหาลงในช่องนี้         จาก : เลือกเขตข้อมูลที่ต้องการกันหาลงในช่องนี้         จาก : เลือกเขตข้อมูลที่ต้องการกันหาลงในช่องนี้         จาก : เลือกเขตข้อมูลที่ต้องการกันหาลงในช่องนี้         จาก : เลือกเขตข้อมูลที่ต้องการกันหาลงในช่องนี้         จาก : เลือกเขตข้อมูลที่ต้องการกันหาลงในช่องนี้         จาก : เลือกเขตข้อมูลที่ต้องการกันหาลงในช่องนี้         จาก : เลือกเขตข้อมูลที่ต้องการกันหาลงในช่องนี้         จาก : เลือกเขตข้อมูลที่ต้องการกันหาลงในช่องนี้         จาก : เลือกเขตข้อมูลที่ต้องการกันหาลงในช่องนี้         จาก : เลือกเขตข้อมูลที่ต้องการการกัน การกันได้ 2 แบบ ก็อ เรียงแบบพจนานกรม และ กำลำกัญ         จำนวนข้อมูลต่อหน้า : ผู้ใช้สามารถเลือกวิธิการกันให้ 2 แบบ ก็อ เรียงแบบพจนานกรม และ กำลำกัญ |                         |                       | 1 FX=Web                                                                          |                                                                                |                                 |  |
| <ul> <li>มีมาน์ค่ายัน: แม่งใจ และ</li> <li>มีมาน์ค่ายัน: เป็นของการกันหาลงในช่องนี้</li> <li>มีมาน์ค่ายัน : พิมพ์ข้อมูลที่ต้องการกันหาลงในช่องนี้</li> <li>จาก : เลือกเขตข้อมูลที่ต้องการ</li> <li>วิธีการทัน : ผู้ใช้สามารถเลือกวิธีการกันได้ 2 แบบ คือ เรียงแบบพจนานุกรม และ คำสำคัญ</li> <li>จำนวนข้อมูลศ่อหน้า : ผู้ใช้สามารถเลือกจำนวนบรรทัดของผลการสืบคันต่อ 1 หน้าจอได้</li> </ul>                                                                                                    |                         |                       | รางรัญอฮิจจุบัน:irmain (Total 35 Bib)<br>ดีปกตราย ดีบารครับไหลด ดีบน              | ໜູລົບ ອ່າຍເພື່ອ                                                                | Change to ## English            |  |
| านโซเร็น<br>โซเกษณีะ 6 เรือนอยสามมาณ 6 กำลังน<br>กับการเรือนสีน<br>เป็นกระโซกไข้ 1256 นิยาก 07 Math 2000<br>> พิมพ์คำคัน : พิมพ์ข้อมูลที่ต้องการกันหาลงในช่องนี้<br>> จาก : เลือกเขตข้อมูลที่ต้องการกันหาลงในช่องนี้<br>> จาก : เลือกเขตข้อมูลที่ต้องการกันหาลงในช่องนี้<br>> จาก : เลือกเขตข้อมูลที่ต้องการกันหาลงในช่องนี้<br>> จาก : เลือกเขตข้อมูลที่ต้องการกันหาลงในช่องนี้<br>> จาก : เลือกเขตข้อมูลที่ต้องการกันหาลงในช่องนี้<br>> จาก : เลือกเขตข้อมูลที่ต้องการกันหาลงในช่องนี้<br>> จาก : เลือกเขตข้อมูลที่ต้องการกันหาลงในช่องนี้<br>> จำนวนข้อมูลค่อหน้า : ผู้ใช้สามารถเลือกจำนวนบรรทัดของผลการสืบกันต่อ 1 หน้าจอได้                                                                                                    |                         |                       | tionió das                                                                        |                                                                                |                                 |  |
| <ul> <li>เงินการโลกไร้การที่น การกัน การกันหาลงในช่องนี้</li> <li>จาก : เลือกเขตข้อมูลที่ต้องการกันหาลงในช่องนี้</li> <li>จาก : เลือกเขตข้อมูลที่ต้องการ</li> <li>วิธีการกัน : ผู้ใช้สามารถเลือกวิธีการกันได้ 2 แบบ คือ เรียงแบบพจนานุกรม และ คำสำคัญ</li> <li>จำนวนข้อมูลต่อหน้า : ผู้ใช้สามารถเลือกจำนวนบรรทัดของผลการสืบค้นต่อ 1 หน้าจอได้</li> </ul>                                                                                                    |                         |                       | ]<br>Arr                                                                          | fata I                                                                         |                                 |  |
| เข็มการจิลกได้การคืน 1256 นะคริส 1256 นะคริส<br>• พิมพ์ค้าค้น : พิมพ์ข้อมูลที่ต้องการค้นหาลงในช่องนี้<br>• จาก : เลือกเขตข้อมูลที่ต้องการ<br>• วิธิการค้น : ผู้ใช้สามารถเลือกวิธีการค้นได้ 2 แบบ คือ เรียงแบบพจนานุกรม และ คำลำคัญ<br>• จำนวนข้อมูลต่อหน้า : ผู้ใช้สามารถเลือกวิธีการค้นได้ 2 แบบ รรทัดของผลการสืบค้นต่อ 1 หน้าจอได้                                                                                                    |                         |                       | ร่านวนมือสูงต่อหน้า ไ                                                             | 8 S                                                                            |                                 |  |
| เงินกรรณกรัสกไร้สามกรรณีสือกรัสมารรณ์สือกรรพันทาง 27 Mach 2000<br>• พิมพ์ค้ำค้น : พิมพ์ข้อมูลที่ต้องการค้นหาลงในช่องนี้<br>• จาก : เลือกเขตข้อมูลที่ต้องการ<br>• วิธิการคัน : ผู้ใช้สามารถเลือกวิธีการค้นได้ 2 แบบ คือ เรียงแบบพจนานุกรม และ คำลำคัญ<br>• จำนวนข้อมูลต่อหน้า : ผู้ใช้สามารถเลือกจำนวนบรรทัดของผลการสืบค้นต่อ 1 หน้าจอได้                                                                                                    |                         |                       |                                                                                   | 1050                                                                           |                                 |  |
| <ul> <li>พิมพ์คำค้น : พิมพ์ข้อมูลที่ต้องการค้นหาลงในช่องนี้</li> <li>จาก : เลือกเขตข้อมูลที่ต้องการ</li> <li>วิธีการค้น : ผู้ใช้สามารถเลือกวิธีการค้นได้ 2 แบบ คือ เรียงแบบพจนานุกรม และ คำสำคัญ</li> <li>จำนวนข้อมูลต่อหน้า : ผู้ใช้สามารถเลือกจำนวนบรรทัดของผลการสืบค้นต่อ 1 หน้าจอได้</li> </ul>                                                                                                    |                         |                       | 6                                                                                 | ในการเงิยกไข้กามคริงที่ 1230 นับจาก 07 Match 2000                              |                                 |  |
| <ul> <li>พมพคาคน: พมพขอมูลที่ต้องการคินหาลงในชองน</li> <li>จาก: เลือกเขตข้อมูลที่ต้องการ</li> <li>วิธีการคัน: ผู้ใช้สามารถเลือกวิธีการค้นได้ 2 แบบ คือ เรียงแบบพจนานุกรม และ คำสำคัญ</li> <li>จำนวนซ้อมูลต่อหน้า: ผู้ใช้สามารถเลือกจำนวนบรรทัดของผลการสืบค้นต่อ 1 หน้าจอได้</li> </ul>                                                                                                    |                         | 94.2                  |                                                                                   | х.<br>Х                                                                        |                                 |  |
| <ul> <li>วิธีการคัน : ผู้ใช้สามารถเลือกวิธีการคันได้ 2 แบบ คือ เรียงแบบพจนานุกรม และ คำสำคัญ</li> <li>จำนวนข้อมูลต่อหน้า : ผู้ใช้สามารถเลือกจำนวนบรรทัดของผลการสืบค้นต่อ 1 หน้าจอได้</li> </ul>                                                                                                    |                         |                       | พิมพ์คำคิน : พิมพ์ข้อมูลที่ต้องก<br>จาก : เลือกเขตข้อมูลที่ต้องการ                | าารค้นหาลงในช่องนี                                                             |                                 |  |
|                                                                                                    |                         |                       | วิ <mark>ธีการค้น</mark> : ผู้ใช้สามารถเลือกวิธี<br>อ้านวนท้อนออ่อหน้า : ผู้ใช้สา | ธีการค้นได้ 2 แบบ คือ เรียงแบบพจนานุกรร<br>มารถเลือกจำบวนบรรทัดของผลการสืบด้นเ | เและ คำสำคัญ<br>ก่อ 1 หง้าจอได้ |  |
|                                                                                                    |                         |                       |                                                                                   | ar 1 oolaal dii 1 1 1 1 1 1 1 1 1 1 1 1 1 1 1 1 1 1                            |                                 |  |
|                                                                                                    |                         |                       | 1 1 Mep                                                                           |                                                                                |                                 |  |
| 1 IX=Web                                                                                                    |                         |                       | andered agon : irmain (Total 35 Bib)                                              |                                                                                | Change to 208 English           |  |

### Help content lists

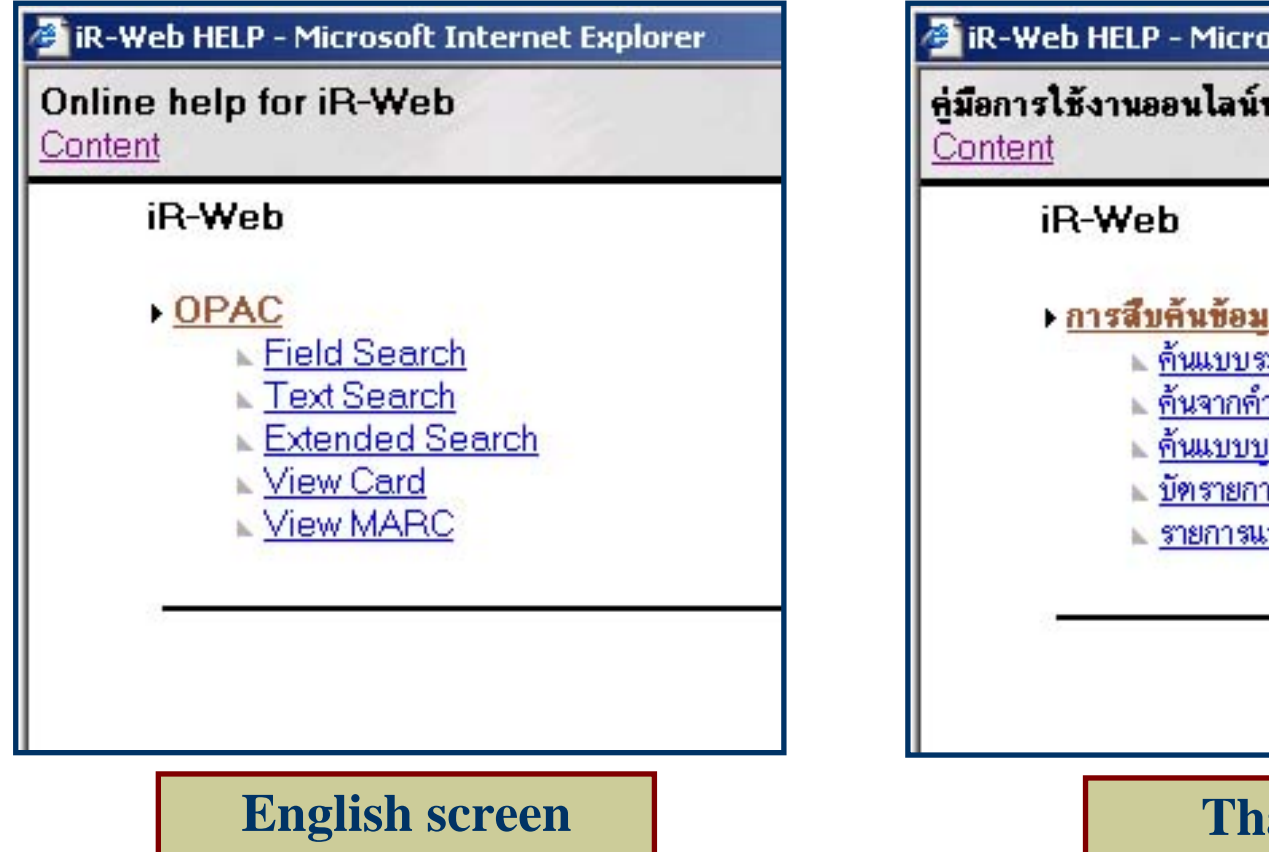

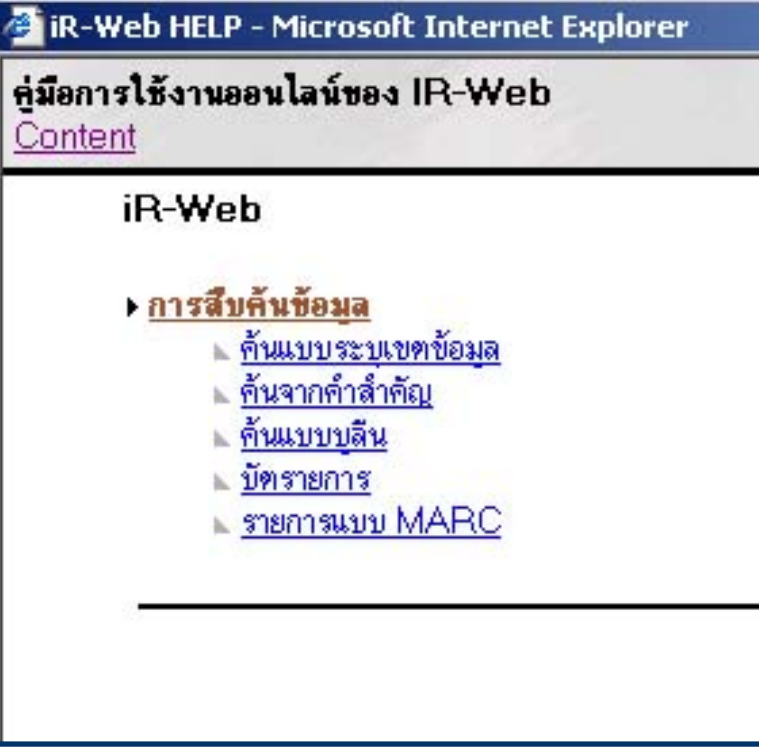

Thai screen

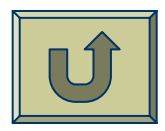

# **Bibliographic record**

- ISBN
- Publication number
- Author
- Title
- Physical
- Note
- Dissertation Note

- Summary
- Subject
- Added Entry
- Host Item Entry
- Degree
- Year of graduate
- URL Object

### **Bibliographic record**

|                      | 1100                                                                                                    |                                                                                                    |                                                                                                    |                                                                                                    |                                                                                                    |  |
|----------------------|----------------------------------------------------------------------------------------------------|----------------------------------------------------------------------------------------------------|----------------------------------------------------------------------------------------------------|----------------------------------------------------------------------------------------------------|----------------------------------------------------------------------------------------------------|--|
| ent Database : irma  | ain (Total 3850 E                                                                                                    | Bib)                                                                                                    |                                                                                                    | 10-04                                                                                                    | เปลี่ยนเป็นภาษา 😹                                                                                                    |  |
| Field Search         | Text Search                                                                                                    | Extended Search                                                                                                    | VIEW MARC                                                                                                    | нер                                                                                                    |                                                                                                    |  |
| ISBN                 | 0493171460                                                                                                    |                                                                                                    |                                                                                                    |                                                                                                    |                                                                                                    |  |
| Pub. No.             | 3007755                                                                                                    |                                                                                                    |                                                                                                    |                                                                                                    |                                                                                                    |  |
| Author               | Aekplakorn, Wichai.                                                                                                    |                                                                                                    |                                                                                                    |                                                                                                    |                                                                                                    |  |
| Title                | Acute effects of air po                                                                                                    | ollution on respiratory health of ch                                                                                                    | hildren in Maemoh, Thailand.                                                                                                    | i i i i i i i i i i i i i i i i i i i                                                                                                    |                                                                                                    |  |
| Physical             | 128 p.                                                                                                    |                                                                                                    |                                                                                                    |                                                                                                    |                                                                                                    |  |
| Note                 | Source: Dissertation A                                                                                                    | Abstracts International, Volume: F                                                                                                    | 62-03, Section: B, page: 134                                                                                                    | 5.                                                                                                    |                                                                                                    |  |
|                      | Adviser: Dana P. Loo                                                                                                    | mis.                                                                                                    |                                                                                                    |                                                                                                    |                                                                                                    |  |
| Dissertation<br>Note | Thesis (Ph.D.)The L                                                                                                    | Iniversity of North Carolina at Cha                                                                                                    | apel Hill, 2001.                                                                                                    |                                                                                                    |                                                                                                    |  |
| Summary              | Epidemiological studia<br>association of short-te<br>A panel study was cor<br>were interviewed daily<br>monitoring stations in t<br>SO2 with pulmonary fu<br>respiratory health outc<br>18.3 ml.sec-1, 95% CI<br>respiratory symptoms (<br>association between of<br>the study, daily decrer<br>than with SO2 on a mi<br>among asthmatics. | st to evaluate the acute effect of<br>rm exposure to sulfur dioxide with<br>inducted on 196 asthmatic and no<br>and coached for performing pull<br>he community; ranged from 1.8 to<br>unction but not with respiratory sy<br>omes were observed. A 10 mug/<br>-31.8, -4.8) and FEF2575% (-3.4<br>eg, Prevalence odds ratio, POR<br>faily air pollution and pulmonary fin<br>nent in pulmonary function and in<br>ug/m3 basis. Evidence of variating<br>and the subsect of the state of the state of the state<br>and the state of the state of the state of the state<br>and the state of the state of the state of the state<br>and the state of the state of the state of the state<br>and the state of the state of the state of the state of the state<br>and the state of the state of the state of the state of the state<br>and the state of the state of the state of the state of the state of the state<br>and the state of the state of | t ambient SU 2 on respiratory<br>n occurrence of acute respira<br>on-asthmatic children aged 6-<br>monary function tests. Air poll<br>o 128 mug/m 3 and from 4.2 t<br>imptoms. On a microgram per<br>m 3 increment in PM10 was a<br>t mi.sec -1, -13.7, 6.9) and mo<br>= 1.02, 95%Cl = 0.98, 1.06) a<br>unction or respiratory symptor<br>increased prevalence and inci<br>on in association of SO2 and | health are still inconci<br>ory symptoms and ch-<br>14 yrs who resided in<br>ition concentration, e<br>o 153.2 mug/m3 respi-<br>cubic meter basis, stri<br>ssociated with chang<br>destly associated with<br>hd cough (eg. POR =<br>ns was observed in no<br>dence of respiratory sy<br>PM10 with pulmonary | usive and studies in Asian countries are still limited. This study examined thanges in pulmonary function among children in the Maemoh district of That a community near a power plant during Oct 1, 1997-Jan 15, 1998. The children is pressed as 24-hr average SO2 and PM10, were obtained from outdoor frientively. For asthmatic children, we observed a weak negative association onger associations of daily particulate air pollution concentrations with les in FVC (-4.4 ml, 95%Cl -11.4, 2.6), FEV1 (-3.1 ml, 95%Cl -9.4, 3.2), PEI increases of similar magnitude in both prevalence and incidence of lower 1.03, 95% Cl = 1.00, 1.06) in asthmatic children. No consistent direction on on-asthmatic children. In conclusion, at the air pollution levels observed dymptoms are more likely to be associated with particulate air pollution changes across children (heterogeneous response) was observed function changes across children (heterogeneous response) was observed. |  |
| Subject              | t Health Sciences, Public Health. Same Subject 🐨 [143]                                                                                                    |                                                                                                    |                                                                                                    |                                                                                                    |                                                                                                    |  |
|                      | Environmental Science                                                                                                    | es. Same Subject 702 [75]                                                                                                    |                                                                                                    |                                                                                                    |                                                                                                    |  |
| Added Entry          | The University of Nor                                                                                                    | th Carolina at Chapel Hill. Same                                                                                                    | Author 32 [23]                                                                                                    |                                                                                                    |                                                                                                    |  |
| ost Item Entry       | Dissertation Abstracts International 62-03B                                                                                                    |                                                                                                    |                                                                                                    |                                                                                                    |                                                                                                    |  |
| Degree               | Ph.D.                                                                                                    |                                                                                                    |                                                                                                    |                                                                                                    |                                                                                                    |  |
| Year                 | 2001                                                                                                    |                                                                                                    |                                                                                                    |                                                                                                    |                                                                                                    |  |
| URL Object           | Pdf File                                                                                                    |                                                                                                    |                                                                                                    |                                                                                                    |                                                                                                    |  |

### **Bibliographic record**

|                                                                                                    | ntion Resources on W<br>Web                                                                                                    | Veb                                   |                                                   |                                  |                              |  |  |
|----------------------------------------------------------------------------------------------------|----------------------------------------------------------------------------------------------------|---------------------------------------|---------------------------------------------------|----------------------------------|------------------------------|--|--|
| Current Database : irma                                                                                                    | ain (Total 3850 E                                                                                                    | Bib)                                  |                                                   |                                  | เปลี่ยนเป็นภาษา 🚟 <u>ไทย</u> |  |  |
| Field Search                                                                                                    | Text Search                                                                                                    | Extended Search                       | VIEW MARC                                         | Help                             |                              |  |  |
| ISBN                                                                                                    | 0493171460                                                                                                    |                                       |                                                   |                                  | 1                            |  |  |
| Pub. No.                                                                                                    | 3007755                                                                                                    |                                       |                                                   |                                  |                              |  |  |
| Author                                                                                                    | Aekplakorn, Wichai.                                                                                                    |                                       |                                                   |                                  |                              |  |  |
| Title                                                                                                    | Acute effects of air po                                                                                                    | ollution on respiratory health of chi | dren in Maemoh, Thailand.                         | 5                                |                              |  |  |
| Physical                                                                                                    | 128 p.                                                                                                    |                                       |                                                   |                                  |                              |  |  |
| Note                                                                                                    | Source: Dissertation A                                                                                                    | Abstracts International, Volume: 6    | 2-03, Section: B, page: 134                       | 5.                               |                              |  |  |
|                                                                                                    | Adviser: Dana P. Looi                                                                                                    | mis.                                  |                                                   |                                  |                              |  |  |
| Dissertation                                                                                                    | Thesis (Ph.D.)The U                                                                                                    | Iniversity of North Carolina at Char  | oel Hill, 2001.                                   |                                  |                              |  |  |
| Sum       Find the conclusion of the conclusion of the conclusion, at the air pollution levels observed durin or the conclusion of the conclusion, at the air pollution levels observed durin on the conclusion of the conclusion of the conclusio |                                                                                                    |                                       |                                                   |                                  |                              |  |  |
|                                                                                                    | the study, daily decrement in pulmonary function and increased prevalence and incidence of respiratory symptoms are more likely to be associated with particulate air pollution rather<br>than with SO2 on a mug/m3 basis. Evidence of variation in association of SO2 and PM10 with pulmonary function changes across children (heterogeneous response) was observed<br>among asthmatics. |                                       |                                                   |                                  |                              |  |  |
| Subject                                                                                                    | Health Sciences, Public Health. Same Subject 🐨 143                                                                                                    |                                       |                                                   |                                  |                              |  |  |
|                                                                                                    | Environmental Sciences, Same Subject 🔞 [75]                                                                                                    |                                       |                                                   |                                  |                              |  |  |
| Added Entry                                                                                                    | The University of North Carolina at Chapel Hill, Same Author 🐨 [23]                                                                                                    |                                       |                                                   |                                  |                              |  |  |
| Host Item Entry                                                                                                    | Dissertation Abstracts International 62-038.                                                                                                    |                                       |                                                   |                                  |                              |  |  |
| Degree                                                                                                    | Ph.D.                                                                                                    |                                       |                                                   |                                  |                              |  |  |
| Year                                                                                                    | 2001                                                                                                    |                                       |                                                   |                                  |                              |  |  |
| URL Object                                                                                                    | Pdf File                                                                                                    |                                       |                                                   |                                  |                              |  |  |
|                                                                                                    |                                                                                                    | Provide                               | d By: <u>Book Promotion</u><br>Last updated: 29 J | and Service Co.,Ltd.<br>uly 2005 |                              |  |  |

### **Results:** By clicking at hyperlink

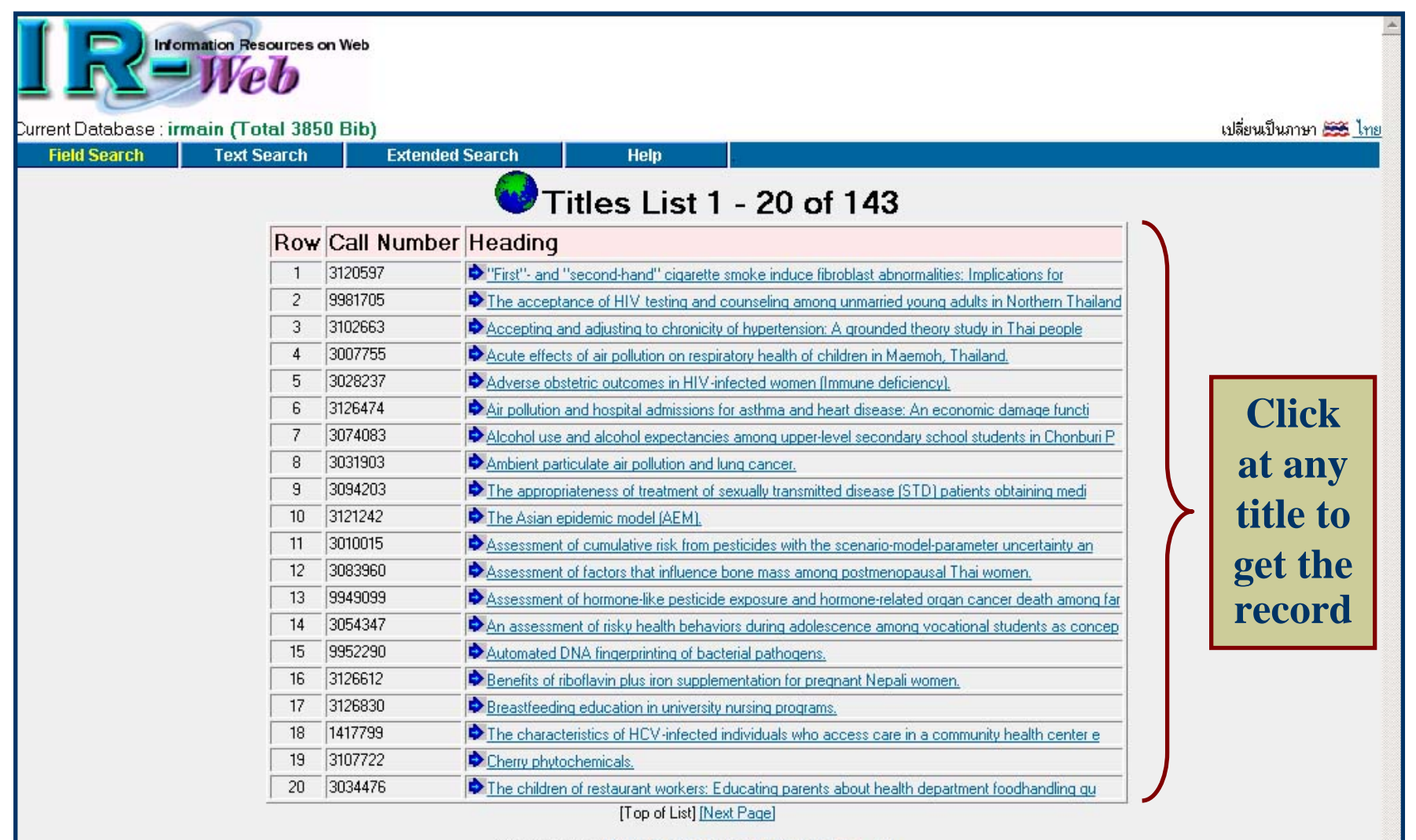

Provided By: <u>Book Promotion and Service Co.,Ltd.</u> Last updated: 29 July 2005

### **Open PDF file**

Information Resources on Web เปลี่ยนเป็นภาษา 🚟 ไทย Current Database : irmain (Total 3850 Bib) Text Search Extended Search **View MARC** Field Search Help http://202.28.18.234/multim/3007755.pdf - Microsoft Internet Expl \_ 8 × ISBN 0493171460 Edit View Favorites Tools Help Pub. No. 3007755 😓 Back 🔹 🤿 🗸 🙆 🖓 🔞 Search 👔 Favorites 🛞 Media 🚳 🖏 🖬 🛥 🕅 🔹 🗐 ▼ 🖉 Go Links Address 🙆 http://202.28.18.234/multim/3007755.pdf Author Aekplakorn, Wichai 💾 🗇 🕀 • 🖻 • • 👬 🔐 🕪 🛅 📕 🕴 • 🕨 🔺 • 🕨 🕒 📴 🖬 🖓 • 🚺 🖑 Q • To• S 🗐 • 🖉 • 🖉 🖉 🖉 🖉 🖉 Title Acute effects of air pollution on respiratory health of chil Physical 128 p. ACUTE EFFECTS OF AIR POLLUTION ON RESPIRATORY HEALTH OF Note Source: Dissertation Abstracts International, Volume: 62 CHILDREN IN MAEMOH. THAILAND Adviser: Dana P. Loomis. Dissertation Thesis (Ph.D.)--The University of North Carolina at Char 7 Note by Epidemiological studies to evaluate the acute effect of a the Summary association of short-term exposure to sulfur dioxide with hailand. Wichai Aekplakorn A panel study was conducted on 196 asthmatic and nor children were interviewed daily and coached for performing pulm fixed monitoring stations in the community; ranged from 1.8 to A dissertation submitted to the faculty of the University of North Carolina at Chapel Hill ion of SO2 with pulmonary function but not with respiratory sym in partial fulfillment of the requirements for the degree of Doctor of Philosophy in the Department of Epidemiology, School of Public Health EFR (respiratory health outcomes were observed. A 10 mug/m 18.3 ml.sec-1, 95% CI -31.8, -4.8) and FEF25--75% (-3.4) respiratory symptoms (eq. Prevalence odds ratio, POR = of association between daily air pollution and pulmonary fur during Chapel Hill the study, daily decrement in pulmonary function and inc her than with SO2 on a mug/m3 basis. Evidence of variation 2001 ved among asthmatics. Subject Health Sciences, Public Health, Same Subject 📆 ♦ H 4 1 of 144 ► N 8.78 × 11 in □ H H 4 (2 items remaining) http://202.28.18.234/multim/3007755.pdf Internel Environmental Sciences, Same Subject 5 (75) Added Entry The University of North Carolina at Chapel Hill, Same Author 🐨 (23) Host Item Entry Dissertation **Open by right mouse click** Degree Ph.D. Year 2001 URL Object Self File Provided By: Book Promotion and Service Co.,Ltd. Last updated: 29 July 2005

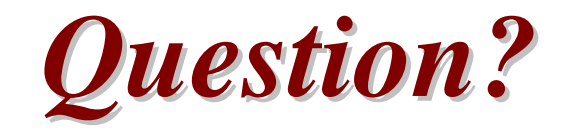

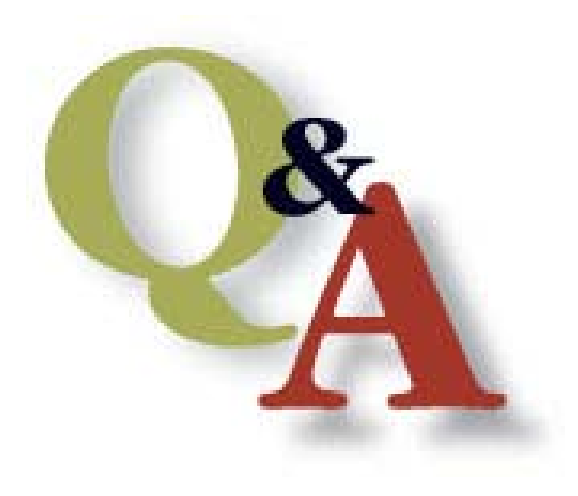

http://ebook.thailis.or.th